## INSTRUCTIVO

### PARA MATRICULARSE EN UN CURSO ESET

#### **INGRESE A LA PLATAFORMA**

https://www.academiaeset.com/default/

305

3

#### CLIC EN LA OPCIÓN

"Registrarse" aquí, ingresar sus datos personales para que la plataforma lo reconozca como estudiante.

#### CLIC EN LA OPCIÓN

"Inicia sesión" deberá ingresar con su correo y contraseña.

# 

4

+

#### **DESARROLLO DEL CURSO**

Una vez que ya haya entrado a la plataforma, en la herramienta buscador; busca el curso para matricularse. Y bienvenido a la actualización del conocimiento en la plataforma ESET-HONDURAS.

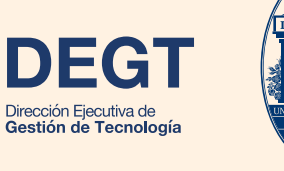

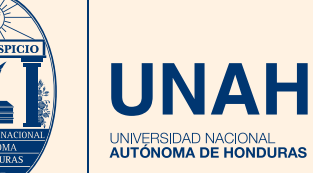

+